## 12. Ayuda

El módulo de Ayuda informa sobre la versión de Biótica que el usuario está utilizando (opción **Acerca de Biótica**), establecer el **Número de registro**, permite hacer **Comentarios** sobre el sistema o su funcionamiento y obtener información estadística de la base de datos a la que se conectó (opción **Información sobre la Base de Datos**).

Para acceder a la Ayuda, desde el menú principal, seleccione Ayuda o presione las teclas de acceso directo ALT + A.

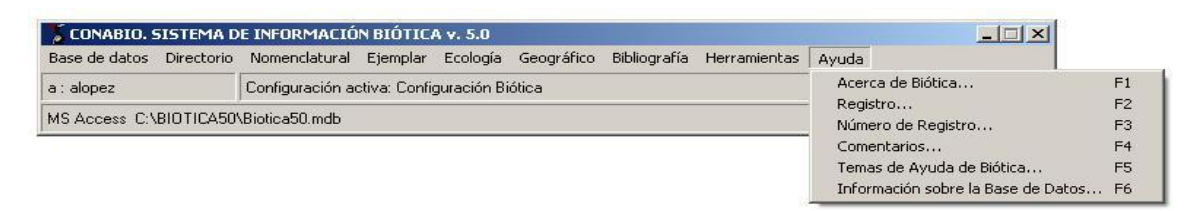

Figura 12.1

## 12.1 Acerca de Biótica

Esta opción despliega una pantalla que informa sobre la versión del sistema, su autor, los requerimientos del sistema operativo que Biótica necesita para su adecuado funcionamiento (véase sección 1.2 "Instalación de Biótica"). Para entrar a esta opción seleccione del menú principal el módulo de **Ayuda** y posteriormente la opción **Acerca de Biótica** o presione la tecla de acceso directo F1.

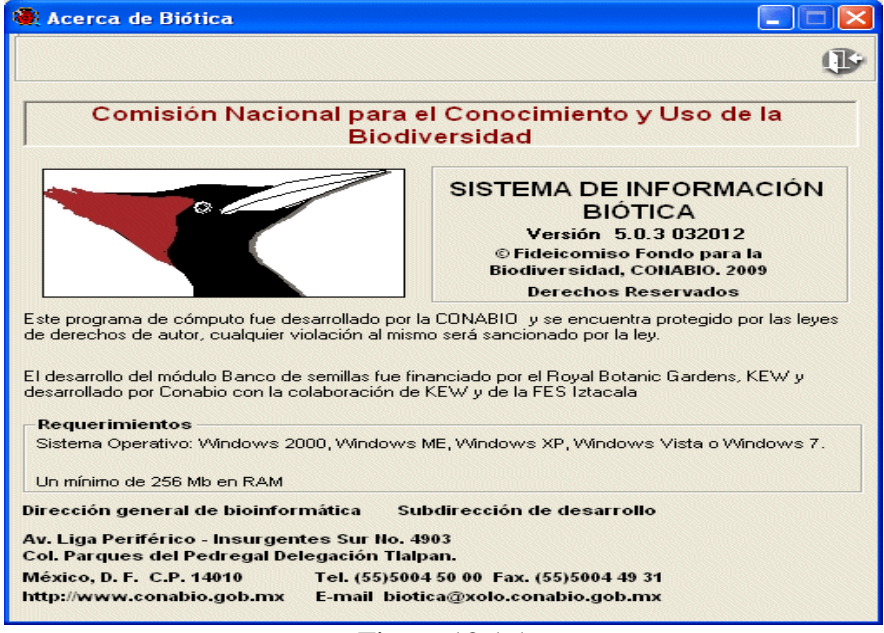

Figura 12.1.1

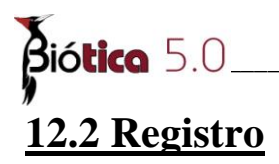

Esta opción consta de dos pantallas, la primera muestra el Número de serie del sistema y el Número de registro (sí existe). La segunda pantalla permite ingresar el número de registro del sistema. Para acceder a esta opción, desde el menú principal seleccione el módulo **Ayuda** y después la opción **Registro** o presione la tecla de acceso directo F2.

El número de serie está compuesto por números, letras y caracteres especiales, es generado automáticamente durante el proceso de instalación del sistema y es único para cada instalación.

El número de registro también está compuesto por números, letras y caracteres especiales, es generado en CONABIO (a solicitud del usuario) en base al número de serie de cada sistema, lo cual permite llevar un registro de todos los usuarios del sistema.

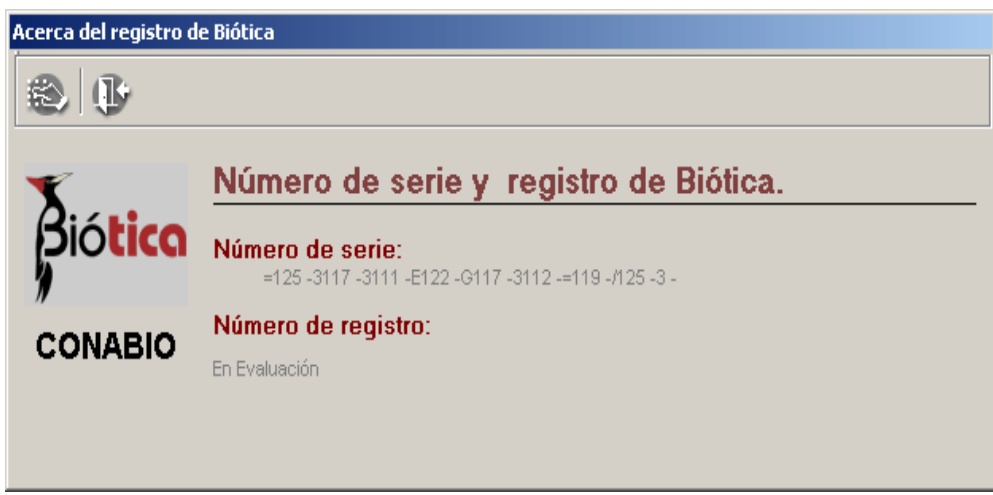

Figura 12.2.1

En la pantalla **Acerca del registro de Biótica** el sistema desplegará el **Número de serie** y el **Número de Registro**, éste último mostrará un número de registro –en caso de haberlo obtenido e ingresado previamente– o la leyenda **En Evaluación**, este mensaje indica que el sistema está a prueba y que funcionará sin número de registro hasta que se capturen 100 ejemplares o 100 nombres científicos (lo que suceda primero) en su base de datos actual. Cuando se rebase el límite permitido será necesario obtener el número de registro.

Para ingresar el número de registro presione el botón **Registro** y aparecerá la pantalla **Número de registro.** 

| Número<br>R126-?124 | de serie<br>-B118-A101 | :<br>-A123-Z119 | 4.              |                 |      |
|---------------------|------------------------|-----------------|-----------------|-----------------|------|
| Digite s            | u número               | o de regi       | stro:           |                 |      |
|                     | -                      | _               | -               | -               |      |
|                     | _                      | -               | _               | _               |      |
|                     | _                      | _               | -               | -               |      |
| ă.                  | 1                      |                 | ·               | 1 1 1 1 1       |      |
| direcci             | id necesita un<br>ón:  | número de rej   | gistro haga cli | ck en la siguié | ente |

Figura 12.2.2

Para obtener el número de registro, deberá hacer clic en el link que aparece en la pantalla **Número de registro** o ingresar a esa página de internet desde su navegador, en donde deberá proporcionar los siguientes datos: número de proyecto (si aplica), número de serie del sistema de Biótica y correo electrónico al que se le enviará el número de registro.

Una vez que haya obtenido el número de registro ingréselo en los espacios disponibles de la pantalla anterior comenzando en el primer renglón, introduciendo 4 caracteres por casilla de izquierda a derecha (puede que no necesite llenar todas las casillas), cuando termine de introducir el número presione el botón **Aceptar**. El sistema le indicará que se ha registrado satisfactoriamente.

Para salir de la pantalla haga clic en el botón Cerrar.

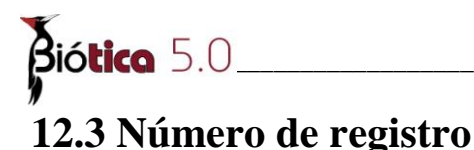

Esta opción permite imprimir una forma para solicitar el número de registro del sistema, éste número es proporcionado por la CONABIO y sin él el sistema sólo funcionará hasta los límites ya descritos en el capítulo **12.2 Registro**. Para entrar a esta opción desde el menú principal, seleccione **Ayuda** y a continuación a la opción **Número de Registro**, o presione la tecla de acceso directo F3.

|                                                                                                    |                                                              | V                                   |
|----------------------------------------------------------------------------------------------------|--------------------------------------------------------------|-------------------------------------|
| Envio de forma para numero                                                                                             | de registro.                                                 | A                                   |
| Sistema<br>Se requiere de un número de registro                                                                        | i de información BIOTICA<br>para el uso del sistema, mismo q | ue es proporcionado por la CONABIO. |
| <ul> <li>Solicitud del número de regis</li> <li>Número de serie de biótica</li> <li>=1087106B100A111J106A10</li> </ul> | stro<br>11910821141                                          |                                     |
| Clave proyecto (sólo s                                                                                                 | i aplica):                                                   |                                     |
| Nombre                                                                                                    |                                                              |                                     |
|                                                                                                    |                                                              |                                     |
| Institución                                                                                                    |                                                              | Tipo                                |
|                                                                                                    |                                                              | <b>_</b>                            |
| País E                                                                                                    | stado                                                        | Ciudad                              |
|                                                                                                    |                                                              |                                     |
| Colonia D                                                                                                    | virección                                                    | Código Postal                       |
| Teléfonos                                                                                                    |                                                              |                                     |
|                                                                                                    |                                                              |                                     |
| □ □<br>□ □ □ □ □ □ □ □ □ □ □ □ □ □ □ □ □ □                                                                             |                                                              | Acciones                            |
|                                                                                                    |                                                              |                                     |
| C Fax                                                                                                    |                                                              |                                     |
| C E-mail                                                                                                    |                                                              | r (fr                               |
|                                                                                                    |                                                              |                                     |

Figura 12.3.1

La forma de solicitud debe ser llenada con: la **Clave** de **proyecto** (Si aplica), el **Nombre** del responsable del proyecto o de quien lo solicita, la **Institución**, el **Tipo** de institución, el **País**, **Estado**, **Ciudad**, **Colonia**, **Dirección** (Calle y número), el **Código Postal**, los **Teléfonos** y la forma en que desea recibir del número de registro (**Fax** o **E-mail**). Para poder ver de manera preliminar la solicitud es necesario proporcionar todos los datos requeridos en esta pantalla y a continuación presionar el botón **Vista preliminar**. En esta vista preliminar podrá imprimir la solicitud y enviárnosla por fax.

Haga clic en el botón **Cerrar** para salir de la pantalla.

## **12.4 Comentarios**

Esta opción permite realizar reportes de problemas encontrados durante el funcionamiento del sistema. Para ingresar a esta opción desde el menú principal, seleccione el menú **Ayuda** y a continuación la opción **Comentarios**, o presione la tecla de acceso directo F4. Esta opción tiene dos pantallas, en la primera se registran los datos: **Nombre** del responsable del proyecto, el nombre de la **Institución**, el **Tipo** de institución, el **País**, el **Estado**, la **Ciudad**, la **Colonia**, la **Dirección** (calle y número), el **Código Postal**, el **E-mail**, el **Teléfono** y el número de **Fax** de la persona que envía el comentario.

| 🍓 Información general |                                          |               | × |
|-----------------------|------------------------------------------|---------------|---|
|                       | Sistema de Información Bl<br>Comentarios | ÓTICA         |   |
| Nombre                |                                          |               |   |
| Institución           |                                          | Tipo          |   |
| l<br>País             | Estado                                   | Ciudad        |   |
| <br>Colonia           | Dirección                                | Código Postal |   |
| Email                 | Teléíono                                 | Fay           |   |
|                       |                                          |               |   |
|                       |                                          | 6             | 0 |
|                       |                                          |               |   |

Figura 12.4.1

Los datos arriba mencionados, a excepción del E-mail y el número de Fax, son obligatorios y de no ser introducidos, el sistema no permitirá continuar a la pantalla **Comentarios**.

Para escribir sus comentarios haga clic en el botón **Comentarios** y se mostrará la siguiente pantalla.

|                                                                                | Sistema de                                                                                                    | Información BIÓT                                                                       | 'ICA                                                                                                    |
|--------------------------------------------------------------------------------|----------------------------------------------------------------------------------------------------|----------------------------------------------------------------------------------------|----------------------------------------------------------------------------------------------------|
| Número de serie                                                                | Co                                                                                                    | mentarios                                                                              |                                                                                                    |
| O101E126>120;                                                                  | 104=126D1210101H1074                                                                                              |                                                                                        |                                                                                                    |
| Número de regist                                                               | tro                                                                                                    |                                                                                        |                                                                                                    |
| En Evaluación                                                                  |                                                                                                    |                                                                                        |                                                                                                    |
| Versión                                                                        | Sistema Operativo                                                                                                 | Tipo de CPU                                                                            | Monitor                                                                                                    |
| 4.2.0_0                                                                        |                                                                                                    | •                                                                                      |                                                                                                    |
| Modelo y marca                                                                 | BAM                                                                                                    | Tarjeta Video                                                                          | ¿El problema es re                                                                                              |
| 1                                                                              |                                                                                                    |                                                                                        |                                                                                                    |
| Módulo                                                                         |                                                                                                    | E                                                                                      | Espacio en D.duro d                                                                                             |
| 1                                                                              |                                                                                                    | <u> </u>                                                                               |                                                                                                    |
| Detalladamente I                                                               | iste los pasos que siguió p                                                                                       | oara dar con el proble                                                                 | ma                                                                                                    |
|                                                                                |                                                                                                    |                                                                                        |                                                                                                    |
|                                                                                |                                                                                                    |                                                                                        |                                                                                                    |
|                                                                                |                                                                                                    |                                                                                        | The second second second second second second second second second second second second second second second se |
| Si existe un probl                                                             | lema que no es reproduci                                                                                          | ble (solo ocurrió una                                                                  | vez u ocurre ocasio                                                                                             |
| I<br>Si existe un probl<br>sin razón aparent                                   | lema que no es reproduci<br>te,ocurre solo algunas vec                                                            | ble (solo ocurrió una<br>ces),por favor describ                                        | vez u ocurre ocasio<br>a las circunstancias                                                                     |
| I<br>Si existe un prob<br>sin razón aparen<br>cuales ocurrió y I               | lema que no es reproduci<br>te,ocurre solo algunas ver<br>os síntomas que fueron o                                | ble (solo ocurrió una<br>ces),por favor describ<br>bservados                           | vez u ocurre ocasio<br>a las circunstancias                                                                     |
| Si existe un prob<br>sin razón aparen<br>cuales ocurrió y l                    | lema que no es reproduci<br>te,ocurre solo algunas vec<br>os síntomas que fueron o                                | ble (solo ocurrió una<br>ces),por favor describ<br>bservados                           | vez u ocurre ocasic<br>a las circunstancias                                                                     |
| Si existe un probi<br>sin razón aparent<br>cuales ocurrió y l                  | lema que no es reproduci<br>te,ocurre solo algunas vec<br>los síntomas que fueron o<br>el sistema marque un prote | ble (solo ocurrió una :<br>ces),por favor describ<br>bservados                         | vez u ocurre ocasio<br>a las circunstancias<br>antalla                                                          |
| Si existe un prob<br>sin razón apareni<br>cuales ocurrió y l<br>En caso de que | lema que no es reproduci<br>te,ocurre solo algunas vec<br>os síntomas que fueron o<br>el sistema marque un prob   | ble (solo ocurrió una<br>ces),por favor describ<br>bservados<br>lema anótelo en la pa  | vez u ocurre ocasio<br>a las circunstancias<br>antalla                                                          |
| Si existe un prob<br>sin razón aparen<br>cuales ocurrió y l<br>En caso de que  | lema que no es reproduci<br>te,ocurre solo algunas vec<br>os síntomas que fueron o<br>el sistema marque un prob   | ble (solo ocurrió una<br>ces),por favor describ<br>bservados<br>lema anótelo en la pa  | vez u ocurre ocasio<br>a las circunstancias<br>antalla                                                          |
| Si existe un prob<br>sin razón aparen<br>cuales ocurrió y l<br>En caso de que  | lema que no es reproduci<br>te,ocurre solo algunas vec<br>os síntomas que fueron o<br>el sistema marque un prob   | ble (solo ocurrió una<br>ces),por favor describ<br>bservados<br>lema anótelo en la pa  | vez u ocurre ocasic<br>a las circunstancia:<br>antalla                                                          |
| Si existe un prob<br>sin razón aparen<br>cuales ocurrió y l<br>En caso de que  | lema que no es reproduci<br>te,ocurre solo algunas ver<br>os síntomas que fueron o<br>el sistema marque un prob   | ble (solo ocurrió una<br>ces),por favor describ<br>bservados<br>llema anótelo en la pa | vez u ocurre ocasio<br>a las circunstancias<br>antalla                                                          |

Figura 12.4.2

En la pantalla anterior muestra por omisión el **Número de serie**, el **Número de registro** y el número de **Versión** de Biótica utilizada. También describe las características técnicas del equipo que en que está operando el sistema, se deberá indicar el **Sistema Operativo**, el **Tipo de CPU**, la memoria **RAM** total y el **Espacio en D. Duro disponible**. El usuario también deberá informar de la información relativa al **Monitor** (**Modelo y marca**), **Tarjeta de vídeo**, así como el módulo del sistema y circunstancias en qué se presentó el problema o comentarios acerca del mismo.

En caso de que usted reporte un problema y éste sea debido a una mala operación del sistema, la Conabio publica dicho reporte en su pagina de WWW dentro de una lista de problemas, su solución e información de la persona que realizó el reporte (nombre, institución, dirección). En la pantalla **Comentarios** (figura 11.4.2), por omisión no se encuentra activado el cuadro **Desea que sus datos sean publicados**. Si el usuario desea que sus datos se publiquen deberá dar un clic sobre éste cuadro para activarlo, lo cual significa que su Nombre, Institución, etc. se incluirán junto con el problema reportado. Para desactivar la opción nuevamente dé un clic sobre éste mismo cuadro.

Para ver el reporte presione el botón **Vista preliminar**. Si desea salir de la pantalla presione el botón **Cerrar**.

## 12.5 Información sobre la base de datos

Esta opción realiza un resumen estadístico de la base de datos activa. Para entrar a esta opción, desde el menú principal, seleccione **Ayuda** y luego **Información sobre la base de datos**, o presione la tecla de acceso directo F6.

Es posible generar resúmenes sobre los reinos que utilizan el nivel taxonómico de **división** (Plantae y Fungi) o sobre los reinos que utilizan el nivel taxonómico de **phylum** (Protista, Monera y Animalia), seleccione la opción que desee con un clic. El botón **Ver información** (1) del menú de herramientas se habilitará, presione éste botón y se obtendrá un resumen como el mostrado enseguida.

| ormación Cerrar              | Information<br>Reino | ación de:<br>no C Reino<br>•División - Phylum                                   |                  |    |  |
|------------------------------|----------------------|---------------------------------------------------------------------------------|------------------|----|--|
| Categoría Taxon              | Taxones              | Indiv                                                                           | Registros en Eje |    |  |
| 🖁 Reino                      | 1                    | 8                                                                               | 20               | 10 |  |
| <b>D</b> división            | 1                    |                                                                                 |                  |    |  |
| Clase                        | 1                    |                                                                                 |                  |    |  |
| 🖸 subclase                   | 1                    |                                                                                 |                  |    |  |
| Oorden                       | 1                    |                                                                                 |                  |    |  |
| 🗃 familia                    | 1                    |                                                                                 |                  |    |  |
| <b>B</b> género              | 3                    |                                                                                 |                  |    |  |
| Elespecie                    | 3                    | 534                                                                             | 431              |    |  |
| Dacos de georrererenciación: |                      | Ejemplares con localidad: 3202<br>Ejemplares con localidad distinta de ND: 3180 |                  |    |  |
| Número de sitios: 1024       |                      | Ejemplares con sitio: 3201<br>Ejemplares con sitio distinto de ND: 3152         |                  |    |  |
| elaciones entre taxone       | es:                  |                                                                                 |                  |    |  |
| T 🧰 en 1                     | 39                   | 1.4                                                                             |                  |    |  |

Figura 12.5.1

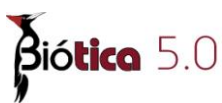

La primer parte del resumen consiste de una lista en donde la primer columna muestra las Categorías Taxonómicas que existen en la base, la segunda el número de Taxones por cada categoría taxonómica, la tercer columna muestra el número de individuos por categoría taxonómica y finalmente el número de registros en la tabla Ejemplar ligados a una categoría taxonómica.

La siguiente parte del resumen se refiere a **Datos geográficos**, en él se contabiliza el **Número de localidades**, el número de **Ejemplares con localidad**, el **Número de sitios** y el número de **Ejemplares con sitio**.

En la parte final se muestra las **Relaciones entre taxones** existentes y el **Tamaño de la base de datos**.

Para salir de esta pantalla haga clic en el botón Salir.